## Sharing Stamps on a Verticalised Contract

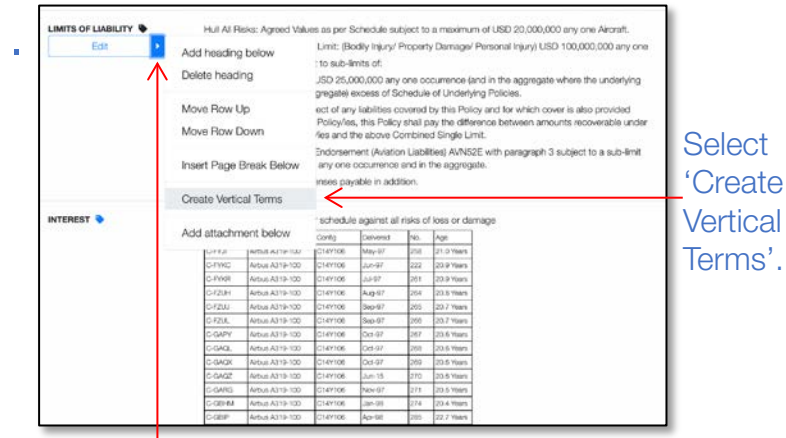

Mark a draft contract as a firm order and click on the action arrow next to the heading

| ier Selection > Participation Role & Line Guidance > Show To Carriers                                                                                                    |                  |
|----------------------------------------------------------------------------------------------------|------------------|
| Do you wish to make stamps visible<br>to underwriters on the contract?<br>The contract contains vertical terms.<br>The setting will apply to all suberguently shown underwriters<br>and to all sections of a multi-sectioned contract, although<br>underwriters will only see stamps for sections they participate<br>of the setting stamp starting option:<br>Share all stamps<br>Share Leaden's stamp with follower(s)<br>Share Leaden's stamp with follower(s)<br>The setting same to charged once the contract has been<br>shown to carriers. | Follower(s) View |

option required. In this option, followers will 'Proceed' see the leader's stamp as well as their own

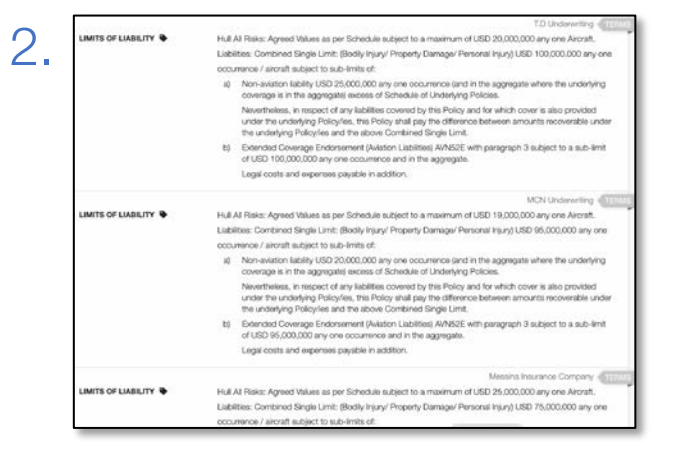

Ensure all vertical terms have been assigned to the correct underwriters as usual

5. + Endorsem 0 Signed Signed Lines: T.D Underwriting 50% 📀 MCN Underwriting 30% Messina Insurance Company 20% 🔮 Today 12:33 ۵ Firm Orders Written Lines: T.D Underwriting 50% 📀 MCN Underwriting 30% 📀 20% 🔘 Messina Insurance Company

The broker retains full visibility of all lines

| Carrier          |                                           | Participation<br>Role | Line Guidance | 0  | Suggested Stamps<br>(Optional)                                 |
|------------------|-------------------------------------------|-----------------------|---------------|----|----------------------------------------------------------------|
| 1                | MCN Underwriting                          | Leader                | 30            | 96 | McNeillie Underwriter Litd                                     |
|                  | Berrove Change Team                       |                       | Add Range     |    | Suggest Stamps                                                 |
| (in)             | Messina Insurance Company<br>Team Al Rolo | C Leader              | 20            | %  | Stamp details added by<br>McGil Partners on behalf of <b>O</b> |
| Barrove Change T | Berrove Change Team                       |                       | Add Range     |    | Suggest Stamps                                                 |
| (in)             | T.D Underwriting<br>Tearri Al Risks       | Leader                | 50            | %  | Lloyd's Underwriter<br>Syndicase No. 2350 TSD                  |
| Barry            | Battova Chappa Ream                       |                       | Add Range     |    | Suggest Stamps                                                 |

## Choose to show the firm order as normal and click 'Proceed'

| E                    | Signed Lines:    |     |
|----------------------|------------------|-----|
|                      | 50%              | 509 |
| - 85<br>- 10000000-* | T.D Underwriting | 50% |

## The leader sees only their own line

|                  | Signed Lines:             |       |
|------------------|---------------------------|-------|
|                  | 50% S0%                   | 3 70% |
| - IC<br>Internet | T.D Underwriting          | 50% 🛇 |
|                  | Messina Insurance Company | 20%   |

Followers see their own and the leader's lines, but not those of other followers

## ₩ HITESPACE

4.